> कियोस्क अपने ईमित्र के लिए प्रदत यूजर नैम, पासवर्ड को राशनकार्ड पोर्टल पर काम में लेंवे।

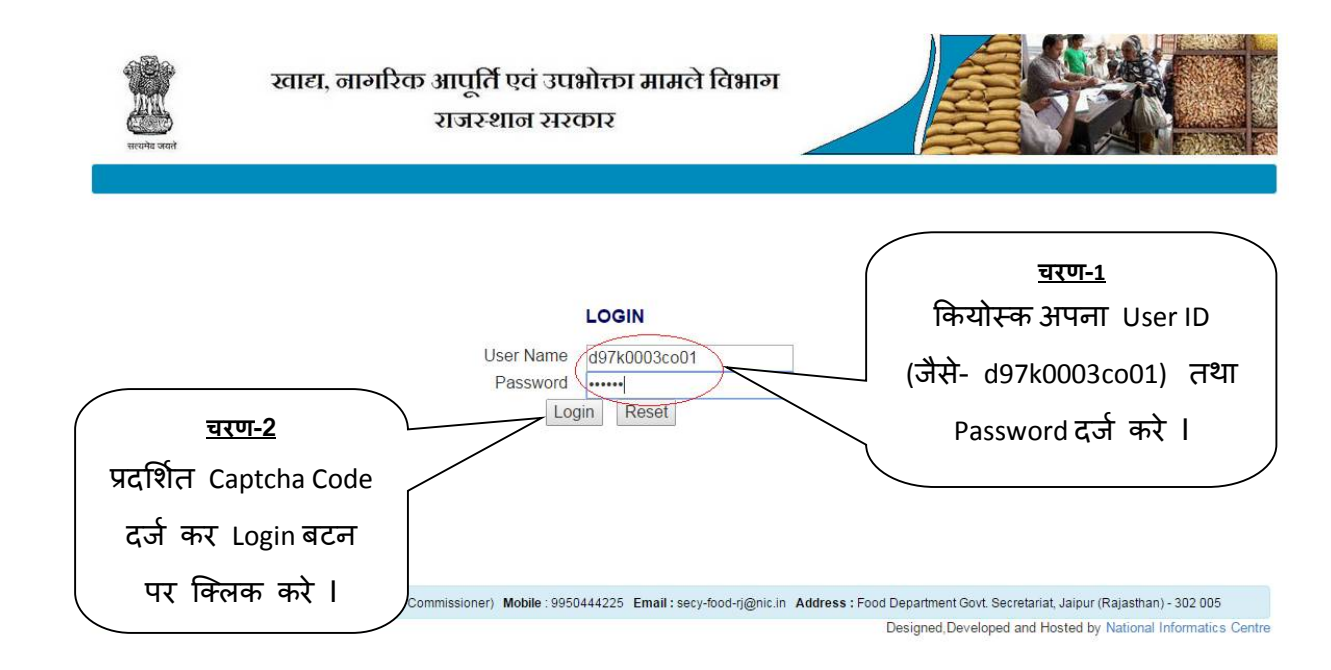

#### अपने AFSO अधिकारी का चयन कर continue बटन पर क्लिक करें ।

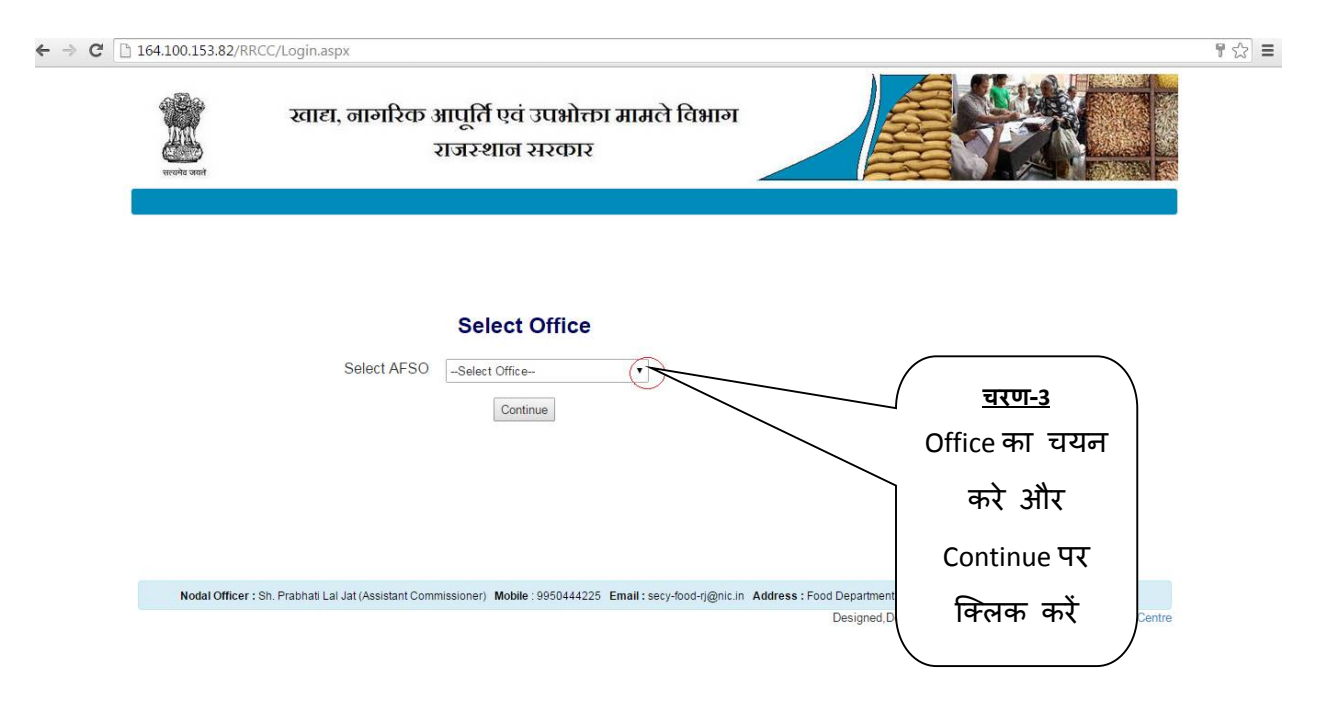

राशनकार्ड बनाने के लिए सबसे पहले रसीद बनाये उसके लिए Generate Receipt पर क्लिक करे ।

| parh-Bas)                                                                                                    |
|----------------------------------------------------------------------------------------------------|
| garh-Bas)                                                                                                    |
|                                                                                                    |
|                                                                                                    |
|                                                                                                    |
|                                                                                                    |
|                                                                                                    |
|                                                                                                    |
|                                                                                                    |
|                                                                                                    |
|                                                                                                    |
| kuee)                                                                                                    |
|                                                                                                    |
|                                                                                                    |
|                                                                                                    |
|                                                                                                    |
| _                                                                                                    |
|                                                                                                    |
|                                                                                                    |
|                                                                                                    |
|                                                                                                    |
|                                                                                                    |
|                                                                                                    |
|                                                                                                    |
| A DESCRIPTION OF A DESCRIPTION OF A DESC |

Generate Receipt पर क्लिक करते ही ये स्क्रीन प्रदर्शित होगी अब आवेदक अपने क्षेत्र का प्रकार, ब्लॉक नगरपालिका, पंचायत/वार्ड नंबर,गाँव का चयन करें और इसके बाद नाम,पिता का नाम,मकान संख्या,इलाका,पिन नंबर और मोबाइल नंबर सारा विवरण यहाँ भरे और सबमिट पर क्लिक करें ।

| आवेदक<br>राशन काई नंतर | 20020              | ।<br>1970/प्रतिभा •                   |              |
|------------------------|--------------------|---------------------------------------|--------------|
| जिला<br>ब्लॉक बांदीकुई | दौसा •<br>• पंचायत | क्षेत्र प्रकार यामीण<br>देलाडी • गाँव | •<br>खुटला ◆ |
| नाम<br>पिता का ब       | नाम                | प्रतिभा<br>सरेश कमार गुप्ता           | ]            |
| मकान संर               | एया                | \$-21                                 |              |
| इलाका                  | ſ                  | करधनी                                 |              |
| पिन नव<br>मोबाइल न     | ार<br>नंबर         | 302012<br>9680809624                  |              |
|                        | Submit             | Receipt Send to detail entry Clear    |              |

#### > जब सबमिट पर क्लिक करते है तो ये स्क्रीन प्रदर्शित होंगी।

|                             |                    | The page at 164.10<br>Record inserted success | 0.153.82 says: ×    | Tod are Login us is using |                          |  |
|-----------------------------|--------------------|-----------------------------------------------|---------------------|---------------------------|--------------------------|--|
| ecord inserted successfully |                    |                                               | ОК                  |                           | नरणा ६                   |  |
| फॉर्म क<br>आवे              | ा प्रकार<br>दक     | - फॉर्म का प्रव<br>choose                     | गर चुनिये -         | •                         | <u>परण-क</u><br>DK करें। |  |
| राशन क                      | is day             |                                               |                     |                           |                          |  |
| সিলা                        | दौसा               | <u> </u>                                      | क्षेत्र प्रकार      | चयन                       | करें <b>र</b>            |  |
| ब्लॉक                       | - ब्लॉक चुनिये - 🔻 | पंचायत                                        | - पंचायत चुनिये - 🔻 | गाँव                      | - गाँव चुनिये - 🔻        |  |
|                             | नाम                |                                               |                     |                           |                          |  |
|                             | पिता का नाम        |                                               |                     |                           |                          |  |
|                             | मकान संख्या        |                                               |                     |                           |                          |  |
|                             | डलाका              |                                               |                     |                           |                          |  |
|                             | पिन नंतर           |                                               |                     |                           |                          |  |
|                             | 1901 0101          |                                               |                     |                           |                          |  |
|                             | माबाइल नबर         |                                               |                     |                           |                          |  |

← → C 🗋 164.100.153.82/RRCC/rrcc/rrc\_receipt.aspx

क्लिक करें

> जब सबमिट हो जाए तो वापस आवेदक फॉर्म का प्रकार 1 सलेक्ट करे और आवेदक में अपना नाम सेलेक्ट करें सारी जानकारी आ जायेंगी । इसके बाद Print Receipt पर क्लिक करें ।

| NEW R                        | ATION CAP                | <b>RD</b> Forr           | <u>चरण-7</u><br>n 1 सले |
|------------------------------|--------------------------|--------------------------|-------------------------|
| फॉर्म का प्रकार              | Form - 1 New Ration Card | , करें।                  |                         |
| आवेदक                        | 20026955/प्रतिभा         |                          |                         |
| राशन कार्ड नंबर<br>जिला टौसा | •                        | क्षेत्र प्रकार ग्रामीण च | रण-8                    |
| ब्लॉक बांदीकुई 🔹             | पंचायत देलाडी            | गाँव छे आवेदव            | <u></u><br>ह अपना       |
| नाम                          | प्रतिभा                  |                          | न्त्रेक्ट               |
| पिता का नाम                  | सुरेश कुमार गुप्ता       |                          | INIAC                   |
| मकान संख्या                  | ई-21                     | ् करे।                   |                         |
| इलाका                        | करधनी                    |                          |                         |
| पिन नंबर                     | 302012                   |                          |                         |
|                              | 9680809624               |                          |                         |

Submit Print Receipt Send to detail entry Clear

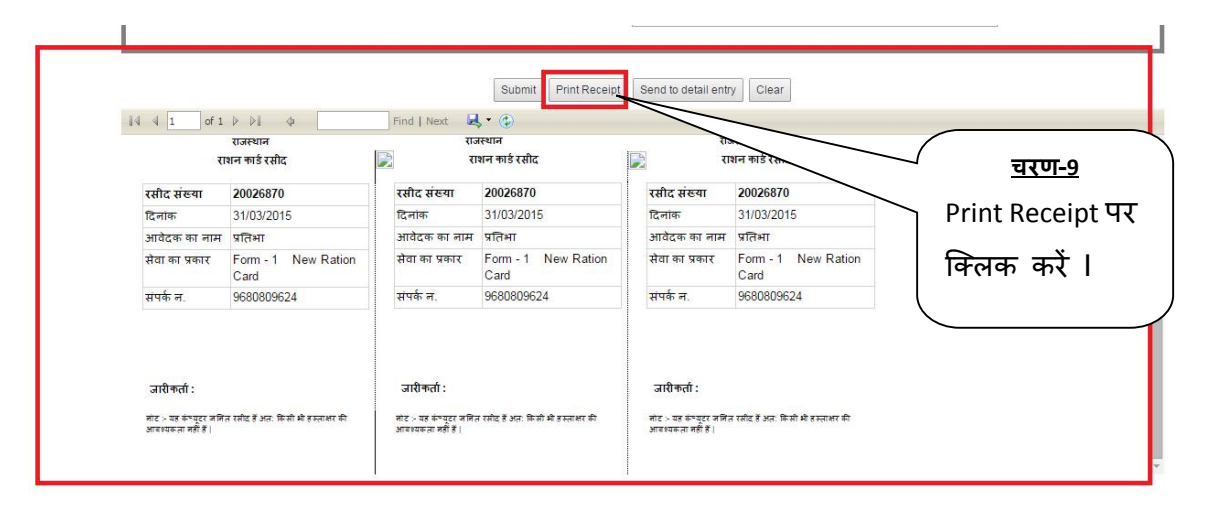

| দা    | र्म का प्रकार | Form - 1       | New Ration Card    | •         |         |       |   |
|-------|---------------|----------------|--------------------|-----------|---------|-------|---|
| आवेदक |               | आवेदक 20026955 |                    | 5/प्रतिभा |         |       |   |
| राश्  | ान कार्ड नंबर |                |                    |           |         |       |   |
| जिला  | दौसा          | •              | क्षेत्र प्रकार     | C.        | ग्रामीण | •     |   |
| ब्लॉक | बांदीकुई 🔹    | पंचायत         | देलाडी 🔻           | गाँव      |         | खुटला | ۲ |
|       | नाम           |                | प्रतिभा            |           |         |       |   |
|       | पिता का नाम   |                | सुरेश कुमार गुप्ता |           |         |       |   |
|       | मकान संख्या   |                | ई-21               |           |         |       |   |
|       | इलाका         |                | करधनी              |           |         |       |   |
|       | पिन नंबर      |                | 302012             |           |         |       |   |
|       |               |                | 000000001          |           |         |       |   |

Submit Print Receipt Send to detail entry

Clear

<u>चरण-10</u> Send to detail entry पर क्लिक करें ।

Generate receipt करने के पश्चात् Emitra Detail Entry पर क्लिक करें । और फॉर्म का प्रकार 1 सलेक्ट किया ।

| and and | स्वा               | हा, नागरिक          | आपूर्ति एवं उप<br>राजस्थान स | गभोक्ता मामले विभाग<br>रकार      |            | <u>चरण-11</u><br>New Ration<br>card पर |                        |
|---------|--------------------|---------------------|------------------------------|----------------------------------|------------|----------------------------------------|------------------------|
| Home -  | Generate Receipt + | Emitra Detail Entry | Print Ration card +          | Logout                           |            | क्लिक करें ।                           | ient Officer. Bandikus |
|         |                    |                     |                              | Select Form Type                 |            |                                        |                        |
|         |                    |                     |                              | Form - 1 New Ration Card         | Click on F | Form 1                                 |                        |
|         |                    |                     | For                          | m - 2 Addition of Name in Ration | Card       |                                        |                        |
|         |                    |                     | For                          | n - 3 Remove Name from Ration    | Card       |                                        |                        |
|         |                    |                     | , i                          | Form - 4 Correction in Ration Ca | rd         |                                        |                        |

Nodal Officer : Sh. Prabhati Lai Jat (Assistant Commissioner) Mobile 1995044225 Email : seoj-tool-rj@nic.in Address : Food Department Govt. Secretariat, Jaipur (Rajashan) - 302 005

जो रसीद Generate की थी वो फॉर्म नंबर सेलेक्ट करे और सारी जानकारियाँ भरे । बैंक संबंधित, गैस कनेक्शन संबंधित, परिवार से संबंधित, फोटो, हस्ताक्षर आदि सभी जानकारियाँ भरकर फॉर्म सेव करे और verify करें और उसके बाद प्रोसेस के लिए भेज देवें ।

| New Original Device of              |                                  |                        |                      |                     |
|-------------------------------------|----------------------------------|------------------------|----------------------|---------------------|
| Home - Generate Receipt - L         | Jetali Entry Print Ration card 👻 | Master - Logout        | You are Login a      | Ved Officer Lalsot) |
|                                     | APPLICA                          | ATION FOR NEW RATION C | ARD                  | <u>-12</u>          |
|                                     | Form No.                         | 20026955/पतिभा •       | प्रॉर्म व्<br>चुने । | नंबर                |
|                                     | I                                | Personal Information   |                      |                     |
| select Card Type                    | ए.पी.एल 🔻                        | Select Area Type       | र्गामीण ▼            |                     |
| State                               | राजस्थान 🔻                       | District *             | दीसा 🔻               |                     |
| Block *                             | बांदीकुई 🔹                       |                        |                      |                     |
| Panchayat Name *                    | देलाडी 🔻                         | Village Name *         | खुटला                |                     |
| Election Voter ID Number            |                                  |                        |                      |                     |
| Enable Special Authorization        |                                  |                        |                      |                     |
|                                     |                                  |                        |                      |                     |
| Socio Economic and Cast Census Code |                                  |                        |                      |                     |
|                                     |                                  |                        |                      |                     |

| Present R                              | esidence Address        |                    |                                   | Permanen | t Address |        |
|----------------------------------------|-------------------------|--------------------|-----------------------------------|----------|-----------|--------|
| House No./ House Name *                | \$-21                   |                    | House No./ House Name             |          |           |        |
| Landmark/Locality/Colony *             | करधनी                   |                    | Landmark/Locality/Colony          |          |           |        |
| Village / Ward Name *                  | खुटला                   |                    | Village / Ward Name               |          |           |        |
| Block *                                | बांदीकुई                |                    | Block                             |          |           |        |
| District *                             | दी सा                   |                    | District                          |          |           |        |
| PIN *                                  | 302012                  |                    | State                             |          | राजस्थान  |        |
|                                        |                         |                    | PIN                               |          |           |        |
| Permenant Address same as of Present # | Address                 |                    |                                   |          |           |        |
| Residence Type *                       | -Select Resident Type 🔻 | Time pe<br>Address | riod (for Living on Current<br>5) | Years •  | Months 🔻  |        |
| Occupation Type *                      | Select Occupation 🔻     |                    |                                   |          |           | 94<br> |
| Nobile Number *                        | 9680809624              | Contact            | Number                            |          |           |        |

|                   |                            |                     |                | Gas Connecti        | ion. Income    | and Bank Accourt        | nt Details        |                           |                    | · · · · · · · · · · · · · · · · · · · |
|-------------------|----------------------------|---------------------|----------------|---------------------|----------------|-------------------------|-------------------|---------------------------|--------------------|---------------------------------------|
|                   | Gas Connection Status *    |                     | Select Status  | T                   | Gas A          | gency Company Name      |                   | -Select Gas Compan 🔻      |                    | -                                     |
|                   | Gas Agency Name            |                     | Select Gas Age | ncy 🔻               | Gas C          | onnection Number        |                   |                           |                    |                                       |
|                   | Total Annual income(in Rs) |                     |                |                     | Incom          | e Tax Payee             |                   | No                        |                    |                                       |
|                   |                            |                     |                |                     |                | (                       |                   |                           |                    |                                       |
|                   | Bank Details               |                     |                |                     | 1              |                         | <u>चरप</u><br>८ ( | <u>vi-13</u>              |                    |                                       |
|                   | Bank Name                  |                     | Select Bank    | Ŧ                   | Branch         | h Name                  | फामे              | सेव 🗸                     |                    |                                       |
|                   | Bank A/C No                |                     |                |                     | MICR           | / IFSC Code             | करे ।             |                           |                    |                                       |
|                   |                            |                     |                |                     | 5              | Save                    | ·                 |                           |                    | <b>a</b> 1                            |
|                   |                            |                     |                |                     | Family [       | Description             |                   |                           |                    |                                       |
|                   | Name                       | हिंदी में नाम लिखे  |                | Name in English     |                | Mother Name             | 11                | दी में                    | 1 English          |                                       |
|                   | Father Name                | हिंदी में           |                | In English          |                | Spouse Name             | 10                | दि में Ir                 | 1 English          | <u>चरण-15</u>                         |
|                   | Gender                     | Select Sex 🔻        |                | Date of Birth       |                |                         | A                 | ge                        |                    | राशनकाई में                           |
|                   | Aadhar Card no.            |                     |                | EPIC Code           |                |                         | P                 | े <u>चरण-14</u>           |                    | <u>चे मन्द्र</u>                      |
|                   | Relation with Applicant    | choose 🔻            |                | Physically Handicap | oped           |                         | L                 | े राशनकार्ड में           |                    | स सदस्य                               |
|                   |                            |                     |                |                     |                |                         |                   | hhe एउट्टा                |                    | Edit करनें के                         |
|                   | D-                         |                     |                |                     |                |                         |                   |                           |                    | (                                     |
| चरण-16            |                            |                     |                |                     | Add Ne         | ew Member               |                   | ् कर ।                    |                    |                                       |
| <u>ਜਵਾਬ</u> ਸੱ    | sr no. Name Mother         | Name Father         | Name Spouse N  | ame Gender D        | ate of birth F | Relation with applicant | EPIC NO.          | Pancard no. UID Is Handca | pped is Lapercured |                                       |
| रारानकाड म        | 1. शुभा                    | दिनेश               |                |                     | C              | )1-स्वयं                |                   |                           |                    |                                       |
| Identity attach   |                            |                     |                |                     | 3              |                         | $\square$         |                           |                    |                                       |
| करने के लिये      |                            |                     |                |                     |                | Attach Identity         |                   | <u>4रण-17</u>             |                    |                                       |
| browse पर         | Head of family Photogra    | ph                  | Browse N       | o file selected.    |                |                         | ्र र              | शिनकाड म                  | -                  |                                       |
| क्लिक करें और     |                            |                     |                |                     |                |                         | lo                | lentity                   |                    |                                       |
|                   |                            |                     |                |                     |                |                         | / a               | ttach करकें               | क मल               | 7                                     |
| File Attach करे । | Head of family Signature   | $ \longrightarrow $ | Browse N       | o file selected.    |                | /                       | /<br>\            | × .                       | -tert to           |                                       |
|                   |                            |                     |                |                     |                | /                       | ∕्र स             | विकर।                     |                    |                                       |
|                   |                            |                     |                |                     |                |                         | lick on s         | ave button                |                    |                                       |
|                   |                            |                     |                |                     |                | Save                    | IICK OII 3        |                           |                    |                                       |
|                   |                            |                     | ŕ              | Proof of En         | nclosures '    | * ( you can selec       | t max of          | 3 Enclosures)             |                    |                                       |
|                   |                            |                     | Proof Type Upl | oaded               |                | Proof Preview           |                   | ld no.                    |                    |                                       |
|                   | Application Form           |                     | Show           |                     |                | 2                       |                   |                           |                    | Upload                                |
|                   | Enclosure list1            |                     | Show           |                     |                |                         |                   |                           |                    | Upload                                |
|                   |                            |                     |                |                     |                |                         |                   |                           |                    |                                       |
| (                 | चरण-19                     | $\sum$              |                |                     |                | Verify Nov              | w click o         | on Verify button          |                    |                                       |
| फॉम               | <br>ਸ਼ਿਸ਼ੇ                 |                     |                |                     |                | (                       |                   | <                         | $\mathbf{i}$       |                                       |
| 4/10              |                            |                     |                |                     |                |                         | Ų c               | <u>चरण-18</u>             |                    |                                       |
| Enc               | losures                    |                     |                |                     |                | 1                       | फाम               | 표 Enclosures              |                    |                                       |
| uplo              | oad क बाद                  |                     |                |                     |                | I                       | uploa             | d करे l                   |                    |                                       |
| Ver               | ify करें l                 | )                   |                |                     |                | $\sim$                  | _                 |                           |                    |                                       |
|                   |                            | Note                | :- Phot        | o और Si             | gn का          | Size 10K                | B होन             | ा चाहियें।                |                    |                                       |

|                          |                          | म्राज्ञी |
|--------------------------|--------------------------|----------|
| Head of family Signature | Browse No file selected. | -ethor   |
|                          |                          |          |
|                          | Save                     |          |

|                                                         |                              | Proof of Enclos                             | sures * ( you can select max of | 3 Enclosures)                             |                                                  |
|---------------------------------------------------------|------------------------------|---------------------------------------------|---------------------------------|-------------------------------------------|--------------------------------------------------|
|                                                         |                              | Proof Type Uploaded                         | Proof Preview                   | ld no.                                    |                                                  |
|                                                         | Application Form             | Show                                        | 8                               |                                           | Upload                                           |
|                                                         | Enclosure list1              | Show                                        | Gg                              |                                           | Upload                                           |
| <u>चरण-21</u><br>ॉर्म का<br>)ken<br>enerate हों<br>या । | Token Generation Successful! | Ver<br>Form No<br>Token no=1597000310250168 | p. 20017359/TB C Th             | <u>चरण-20</u><br>ॉर्म को<br>erify करे फिर | <u>चरण-22</u><br>Send to<br>Process प<br>क्लिक क |
|                                                         |                              |                                             | G<br>Personal Informatic        | enerate करें                              |                                                  |
|                                                         | Select Card Type             | ए.पी.एल 👻                                   | Select Area Type                | ोर फिर<br>rocess के                       | ·@*                                              |
|                                                         | State                        | राजस्थान 👻                                  | District*                       | ोए भेज दे।                                | क्रमली                                           |
|                                                         | NagarPalika *                | लालसोट 👻                                    | Ward No *                       | वाई 1 👻                                   | - Alist                                          |
|                                                         | Election Voter ID Number     | 12345                                       |                                 |                                           |                                                  |

रसीद Generate token नंबर मिलने के बाद DSO/BDO/EO से लॉग इन करें ।

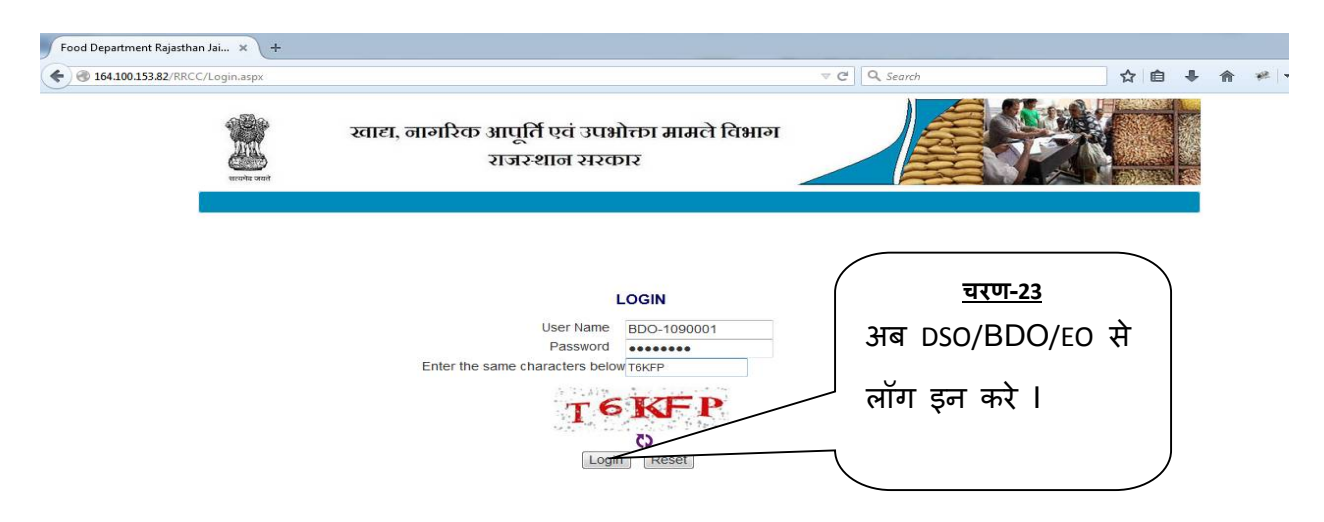

अपने AFSO अधिकारी का चयन कर continue बटन पर क्लिक करें ।

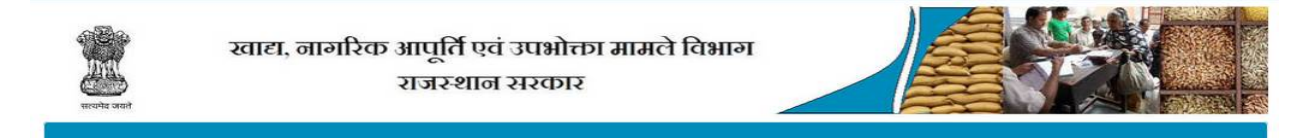

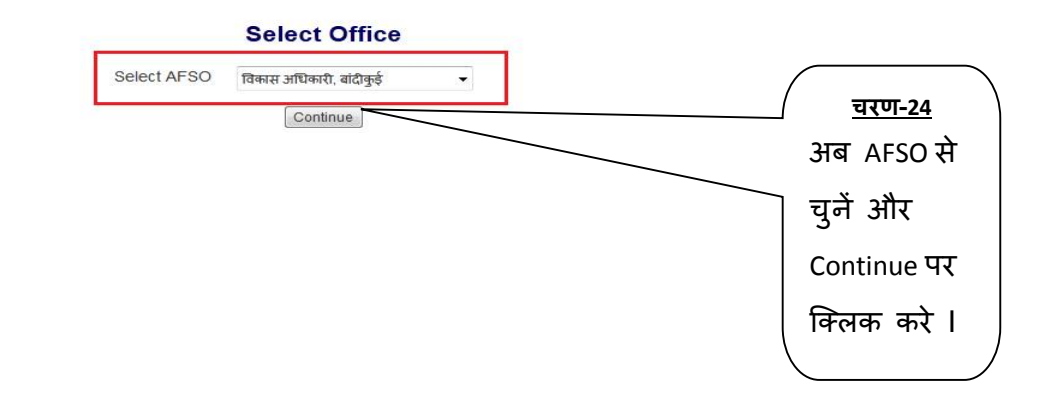

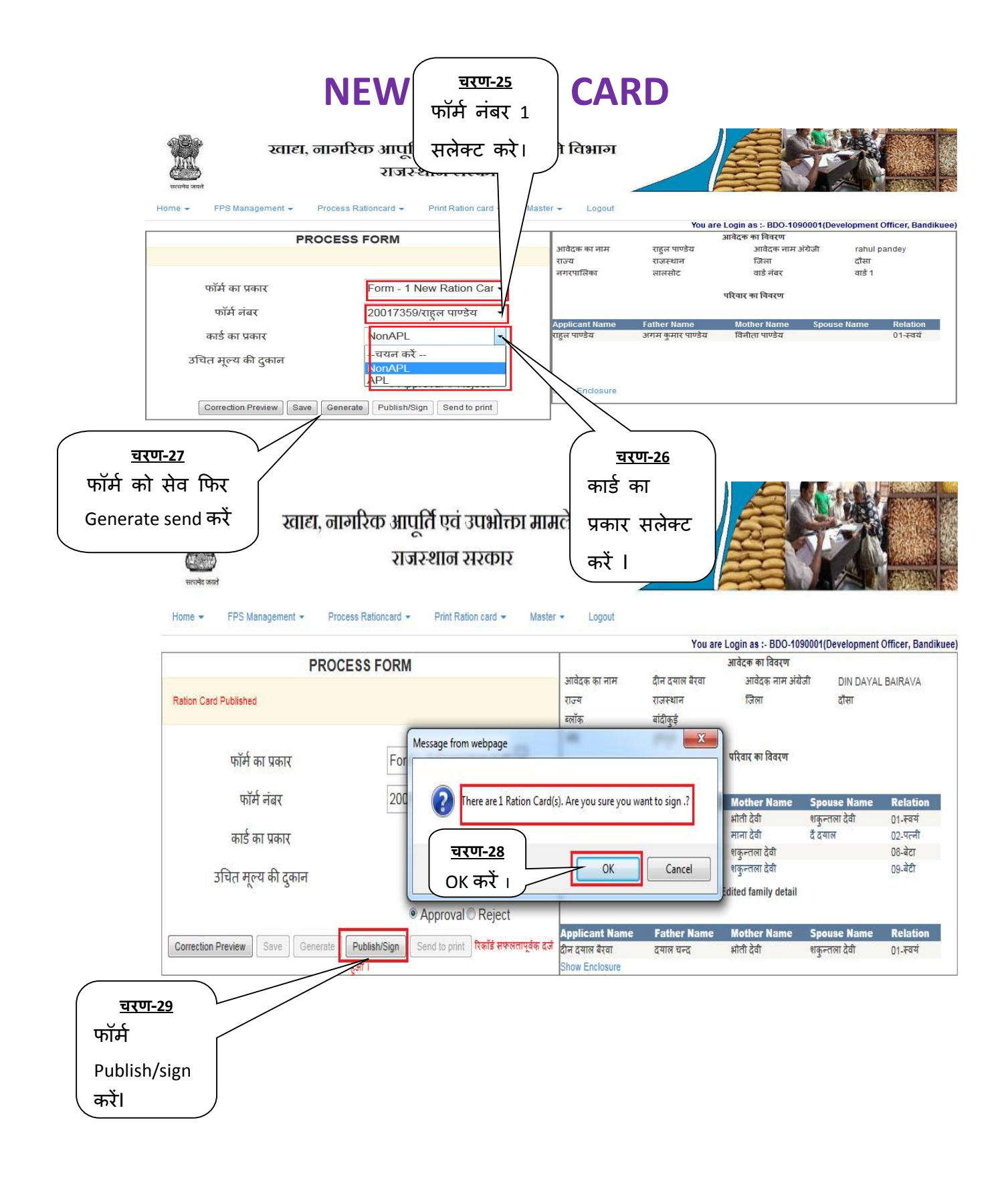

|               | ( manual an           | Taxing his            | Talanda     | Fuire alles     |     |               |
|---------------|-----------------------|-----------------------|-------------|-----------------|-----|---------------|
|               | Issued to             | issued by             | Intende     | Friendly        | EX  |               |
| चराण-२०       | Sindhi Suresh Kumar   | NIC sub               | <all></all> | Sindhi S        | 17  | 52.           |
| <u>4(0-30</u> |                       | SafeScr               |             | None            | 07  |               |
| दाना म स एक   | DEVENDRA KUMAR SHARMA | SafeScr               | <all></all> | None            | 07  |               |
| Digital sign  | H                     |                       | 191222324   | 2000.00         |     |               |
|               |                       |                       |             |                 |     |               |
| युनकर OK बटन  |                       |                       |             |                 |     |               |
| पर क्लिक करे  |                       |                       |             |                 |     |               |
|               |                       | Ca                    | ancel       | View Certificat | e   |               |
|               |                       |                       |             |                 |     |               |
|               |                       |                       |             |                 |     |               |
| ( )           | Enter User PIN        |                       | 2           | ٢               |     | <u>चरण-31</u> |
|               |                       | and the second second |             |                 | AO  | अपना DSC का   |
|               |                       |                       |             |                 |     |               |
|               |                       |                       |             |                 |     | गवर्र राजें । |
|               | User PIN:             |                       |             |                 | ्रा | सवर्ड डालें । |

NOTE: कृपया Password 3 बार से ज्यादा ना डाले । अब Send to Print पर क्लिक करें ।

> कियोस्क अपने ईमित्र के लिए प्रदत यूजर नैम, पासवर्ड को राशनकार्ड पोर्टल पर काम में लेंवे।

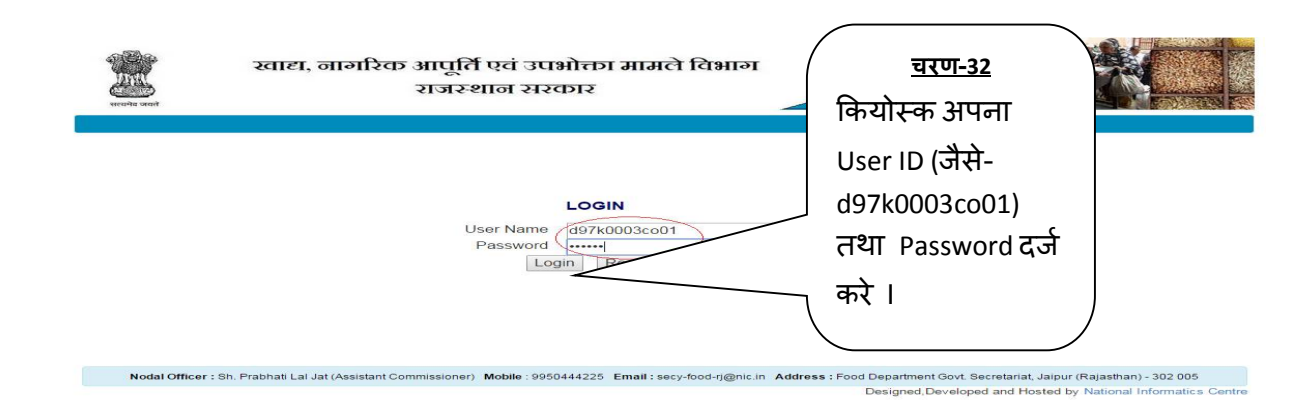

#### अपने अधिकारी का चयन कर continue बटन पर क्लिक करें ।

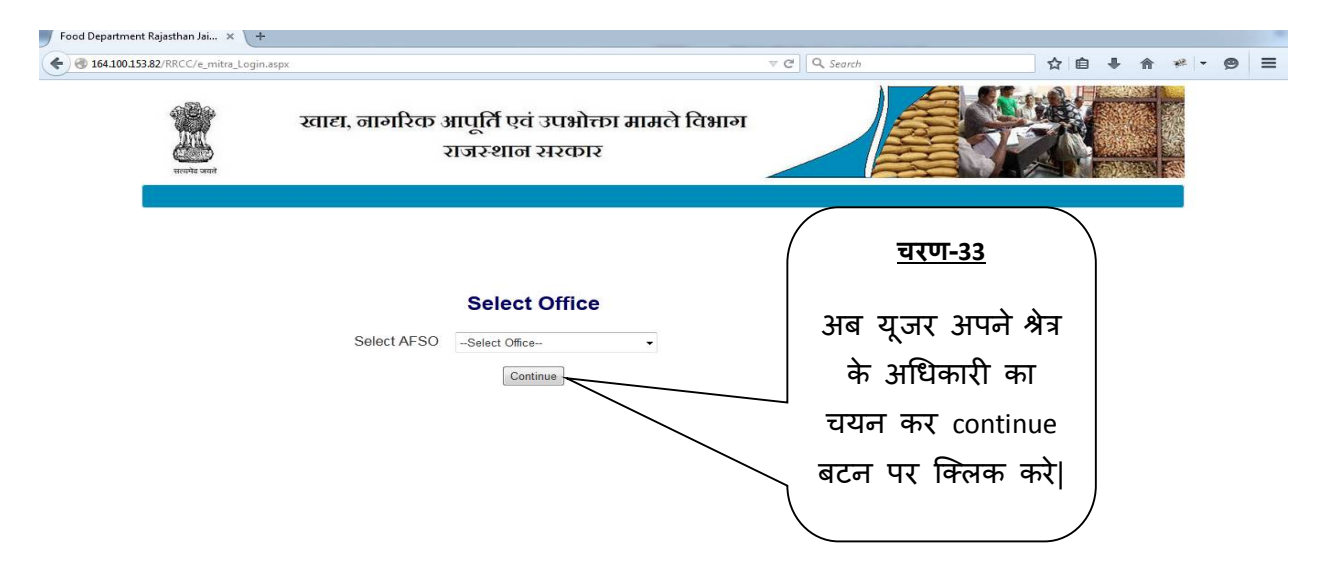

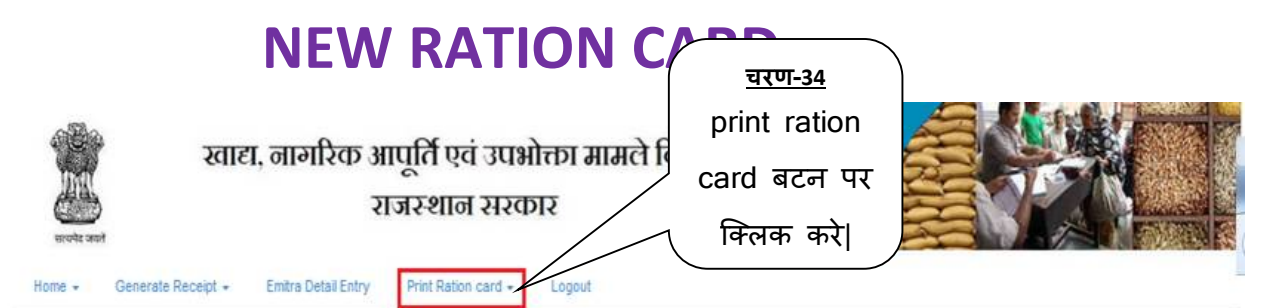

You are Login as :- d97k0003co01(Development Officer, Bandikuee

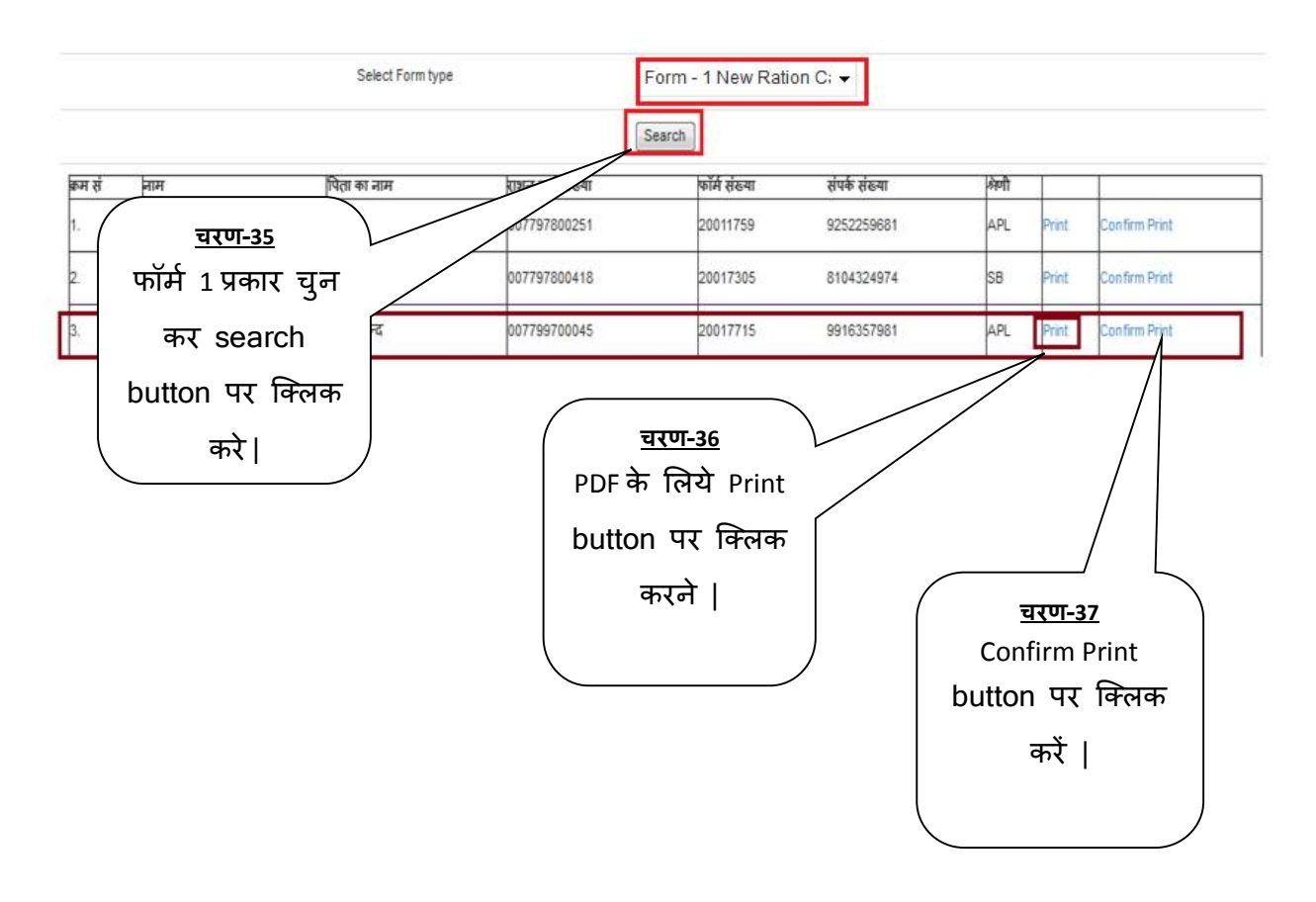

| 1 दीन दयाल बैरवा 50 प. स्वयं   2 शकुल्तला 48 म. पत्नी   3 अशोक 30 प. बेटा   4 मनीषा 25 म. बेटी   कुल सदस्य - 4 / वयसक - 4 / Digitally Signed by विकास अधिकारी, बांदीकई   Digitally Signed by विकास अधिकारी, बांदीकई 00775   प्रा पता टोडा वालो की ढाणी ग्राम हरिपुरा पोस्ट अ   गैस कनेक्शन प्रकार नहीं   3ायकर दाता नहीं   उचित मूल्य की दुकान का विवरण   दुकान का नंबर 52065 | ह<br>सं           | नाम     | आयु | लिंगमुसि<br>र | वा से पंचायत समिति<br>संबंध वाम पंचायत                                                                        | बांदीक्ई<br>भाण्डेडा                                                                                                    |                                  |
|----------------------------------------------------------------------------------------------------|-------------------|---------|-----|---------------|----------------------------------------------------------------------------------------------------|----------------------------------------------------------------------------------------------------|----------------------------------|
| 2 शक्-तला 48 म. पत्ली   3 अशोक 30 पू. बेटा   4 मनीषा 25 म. बेटी   कुल सदस्य - 4 / वयस्क - 4   Digitally Signed by विकास अधिकारी, बांदीकई एरा पता टोडा वालो की ढाणी ग्राम हरिपुरा पोस्ट अ   गैस कनेक्शन प्रकार नहीं   आयकर दाता नहीं   उचित मूल्य की दुकान का विवरण   दुकान का नंबर 52065                                                                                      | 1 दीन दया         | ल बैरवा | 50  | <u>Ч</u> . ;  | त्वयं ग्राम                                                                                                   | हरिपुरा                                                                                                    |                                  |
| 3 अशोक 30 प. बेटा   4 मनीषा 25 म. बेटी   हुल सदस्य - 4 / वयस्क - 4   Digitally Signed by विकास अधिकारी, बांदीकई प्रा पता टोडा वालो की ढाणी ग्राम हरिपुरा पोस्ट अ   प्रा पता टोडा वालो की ढाणी ग्राम हरिपुरा पोस्ट अ   गैस कनेक्शन प्रकार नहीं   अयकर दाता नहीं   उचित मूल्य की दुकान का विवरण   दुकान का नंबर 52065                                                           | 2 शकुन्तला        |         | 48  | म. प          | मुखिया का नाम                                                                                                 | न दीन दयाल बैरवा                                                                                                    | र्मम.                            |
| 4 मनीषा 25 म. बेटी   हुल सदस्य - 4 / वयस्क - 4   Digitally Signed by विकास अधिकारी, बांदीक्ई य्.आईडी क्रमांक 00775   पूरा पता टोडा वालो की ढाणी ग्राम हरिपुरा पोस्ट अ   गैस कनेक्शन प्रकार नहीं आयकर दाता नहीं   उचित मूल्य की दुकान का विवरण दुकान का नंबर 52065                                                                                                    | <sup>3</sup> अशोक |         | 30  | Ч.            | बेटा                                                                                                    |                                                                                                    | count antes (glau)               |
| हुल सदस्य - 4 / वयस्क - 4<br>Digitally Signed by विकास अधिकारी, बांदीक्ई<br>प्रा पता टोडा वालो की ढाणी ग्राम हरिपुरा पोस्ट अ<br>गैस कनेक्शन प्रकार नहीं<br><u>आयकर दाता</u> नहीं<br>उचित मूल्य की दुकान का विवरण<br>दुकान का नंबर 52065                                                                                                    | 4 मनीषा           |         | 25  | म.            | बेटी पिता/माता का ना                                                                                          | म दयाल चन्द                                                                                                    | Astanci                          |
| आयकर दाता जहीं<br>उचित मूल्य की दुकान का विवरण<br>दुकान का नंबर 52065                                                                                                    |                   |         |     |               | <b>पूरा पता</b> टोडा                                                                                          | वालो की ढाणी ग्राम हरिपुरा                                                                                                  | । पोस्ट अन्नतवाडा,               |
| उचित सूल्य की दुकान का विवरण<br>दुकान का नंबर 52065                                                                                                    |                   |         |     |               | पूरा पता टोडा<br>गैस कनेक्शन प्र                                                                              | वालो की ढाणी ग्राम हरिपुरा<br><b>कार</b> नहीं                                                                               | । पोस्ट अन्नतवाडा,               |
| <b>दुकान का नंबर</b> 52065                                                                                                    |                   |         |     |               | पूरा पता टोडा<br>गैस कनेक्शन प्र<br>आयकर दाता                                                                 | वालो की ढाणी ग्राम हरिपुरा<br>ग्र <b>कार</b> नहीं<br>नहीं                                                                   | । पोस्ट अन्नतवाडा,               |
| 0.00                                                                                                    |                   |         |     |               | पूरा पता टोडा<br>गैस कनेक्शन प्र<br><u>आयकर दाता</u><br>उचित मूल्य की                                         | वालो की ढाणी ग्राम हरिपुरा<br>ग्रकार नहीं<br>बहीं<br>। दुकान का विवरण                                                       | । पोस्ट अन्नतवाडा,               |
| दुकान का नाम <sup>G.S.S.</sup>                                                                                                    |                   |         |     |               | पूरा पता टोडा<br>गैस कनेक्शन प्र<br><u>आयकर दाता</u><br>उचित मूल्य की<br>दुकान का नंबर                        | वालो की ढाणी ग्राम हरिपुरा<br>ग्र <b>कार</b> नहीं<br>• <b>दुकान का विवरण</b><br>52065                                       | । पोस्ट अन्नतवाडा,               |
| पता भाण्डेडा , बांदीकुई, दौसा                                                                                                    |                   |         |     |               | पूरा पता टोडा<br>गैस कनेक्शन प्र<br><u>आयकर दाता</u><br>उचित मूल्य की<br>दुकान का नंबर<br>दुकान का नाम        | वालो की ढाणी ग्राम हरिपुरा<br>ग्र <b>कार</b> नहीं<br>बही<br>52065<br>G.S.S.                                                 | । पोस्ट अन्नतवाडा,               |
|                                                                                                    |                   |         |     |               | पूरा पता टोडा<br>गैस कनेक्शन प्र<br>आयकर दाता<br>उचित मूल्य की<br>दुकान का नंबर<br>दुकान का नाम<br>पता        | वालो की ढाणी ग्राम हरिपुरा<br>ग्र <b>कार</b> नहीं<br>वहीं<br>52065<br>G.S.S.<br>भाण्डेडा , बांदीकुई, दौसा                   | । पोस्ट अन्नतवाडा,<br>Signaturex |
|                                                                                                    |                   |         |     |               | पूरा पता टोडा<br>गैस कनेक्शन प्र<br><u>आयकर दाता</u><br>उचित मूल्य की<br>दुकान का नंबर<br>दुकान का नाम<br>पता | वालो की ढाणी ग्राम हरिपुरा<br>ग्र <b>कार</b> नहीं<br>• <b>दुकान का विवरण</b><br>52065<br>G.S.S.<br>भाण्डेडा , बांदीकई, दौसा | पोस्ट अन्नतवाडा                  |